## ViewSonic\_PJD5255 操作手冊(For Windwos)

- ※ Q1:哪些教學大樓普通教室是安裝本款投影機?
   E105、E106、E201、E202、E207、E209、E208、E210、E213、E214、
   E301、E302、E303、E304、E305、E306、E401、E402、E403、E407、
   E408、E410。
- ※ Q2: 哪裡可以借用投影機搖控器? 教務處課務組、各學院辦公室、及進修推廣部。
- ※ Q3: 教室內是否有提供使用傳統訊號線的投影方式? 教室裡有保留一般傳統訊號線連接方式,亦可選擇使用無線方式投影功能。
- ※ Q4:如何切換『有線』或『無線』的投影方式? 使用傳統訊號線投影(有線),請選擇「COMP1」模式,若是使用無線投影(無 線),則請選擇「HDMI」模式。

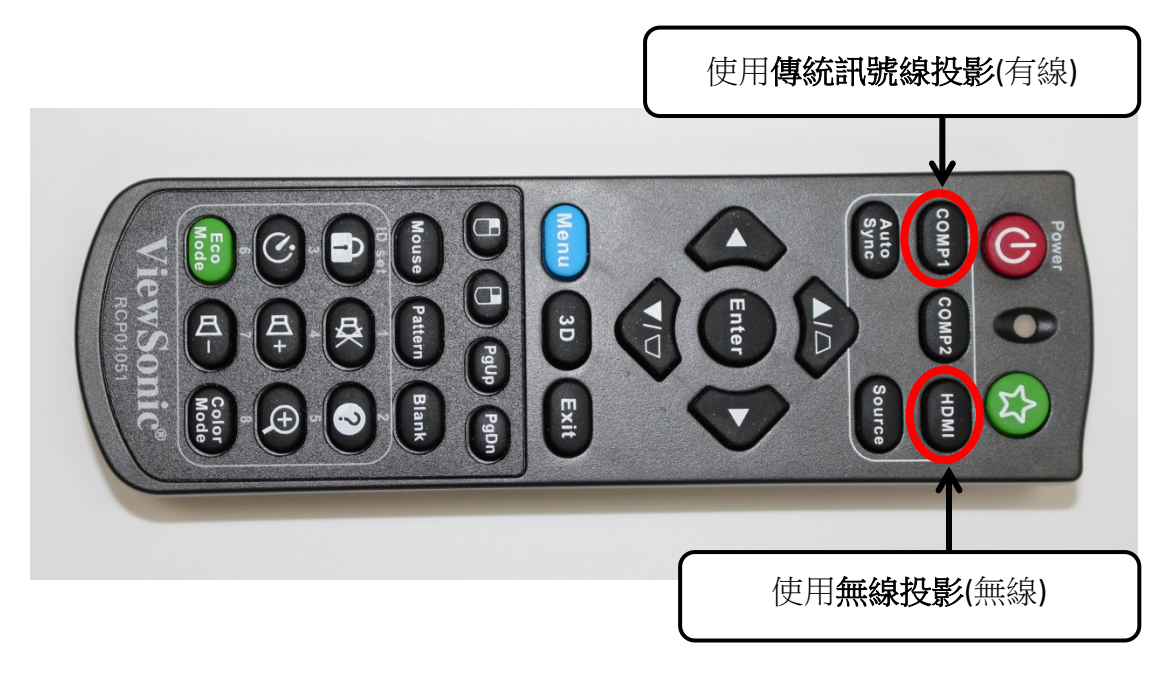

- ※ Q5:如何下載安裝投影機「無線」連線程式?
  - 1. 教室內講桌旁皆有放置安裝光碟。
  - 2. 點選學校網頁下載安裝程式(教務處→教學資源中心→其他資料)。
  - 3. 至官網下載安裝程式

(http://www.viewsonic.com.tw/products/projectors/WPG-300.php) •

## ★安裝投影機「**無線**」連線程式

| <ul> <li>第度() 編載(2) 物液(3) 工具(1) 説物(2)</li> <li>総合理書・ 加入互体器種・ 共用計象・</li> <li>余式約-最美</li> <li>第二 第二</li> <li>※ 下覧</li> <li>※ 下覧</li> <li>※ 可覧</li> <li>※ ご覧</li> <li>※ ご覧</li> <li>※ ご覧</li> <li>※ 可請</li> <li>※ ご覧</li> <li>※ 可請</li> <li>※ 可請</li> <li>※ 可請</li> <li>※ 可請</li> <li>※ 可請</li> <li>※ 可請</li> <li>※ 可請</li> <li>※ 可請</li> <li>※ 可請</li> <li>※ 可請</li> <li>※ 可請</li> <li>※ 可請</li> <li>※ 可請</li> <li>※ 所述</li> </ul>                                                                                                    | Sonic_PJD5255                    |                |                |           | + + ## ViewSonic_P/D5255 |   |   |
|----------------------------------------------------------------------------------------------------|----------------------------------|----------------|----------------|-----------|--------------------------|---|---|
| 組織管理 - 加入正確提 · 共用資金 ·<br>テ 我的最美 G ·                                                                                                    | 13490-D                          |                |                |           |                          | - | _ |
| ★ 教師義美<br>第 方面<br>第 点面<br>第 点面<br>一<br>一<br>一<br>一<br>一<br>一<br>一<br>一<br>一<br>一<br>一<br>一<br>一                                                                                                    | ·用對拿 · 清錄 新規資料3                  | t.             |                |           | 16 •                     |   | - |
| <ul> <li>正常</li> <li>小PresenterPro_M</li> <li>小PresenterPro_M</li> <li>小PresenterPro_M</li> <li>小PresenterPro_M</li> <li>小PresenterPro_M</li> <li>小PresenterPro_M</li> <li>小PresenterPro_H</li> <li>VewSonic_PJDS</li> <li>示 不能成立 but</li> </ul>                                                                                                    | 100                              | 修改日期           | 通型             | 大小        |                          |   |   |
| ■ 成高<br>③ 単位的に面<br>③ 単位的に面<br>③ 化物化化合用<br>③ 化物化化合用<br>③ 化物化化合用<br>③ 化物化化合用<br>③ 化物化化合用<br>③ 化物化化合用<br>③ 化物化化合用<br>③ 化物化化合用<br>④ 1 化物化化合用<br>④ 1 化物化化合用<br>④ 1 化物化化合用<br>④ 1 化物化化合用<br>④ 1 化物化化合用<br>④ 1 化物化化合用<br>⑤ 1 化物化化合用<br>⑤ 1 化物化化合用<br>⑤ 1 化物化化合用<br>⑤ 1 化物化化合用<br>⑤ 1 化物化化合用<br>⑤ 1 化物化化合用<br>⑤ 1 化物化化合用<br>⑤ 1 化物化化合用<br>⑤ 1 化物化化合用<br>⑤ 1 化物化化合用<br>⑤ 1 化物化化合用<br>⑤ 1 化物化化合用<br>⑤ 1 化物化化合用<br>⑥ 1 化物化化合用<br>⑥ 1 化物化化合用<br>⑥ 1 化物化化合用<br>⑥ 1 化物化化合用<br>⑥ 1 化物化化合用<br>⑥ 1 化物化化合用<br>⑥ 1 化物化化合用<br>⑥ 1 化物化化合用<br>◎ 1 化物化化合用<br>◎ 1 化物化合用<br>◎ 1 化物化合用<br>◎ 1 化物化化合用<br>◎ 1 化物化合用<br>◎ 1 化物化合用<br>◎ 1 化物化化合用<br>◎ 1 化物化化合用<br>◎ 1 化物化化合用<br>◎ 1 化物化化合用<br>◎ 1 化物化化合用<br>◎ 1 化物化化合用<br>◎ 1 化物化化合用<br>◎ 1 化物化化合用<br>◎ 1 化物化化合用<br>◎ 1 化物化化合用<br>◎ 1 化物化                                                                                                    | nterPro_Win_1.11.0.264           | 2016/9/10 上午 1 | <b>借高資料</b> 共  |           |                          |   |   |
| <ul> <li>● 中eserterProver</li> <li>● 中eserterProver</li> <li>● heserterProver</li> <li>● heserterProver</li> <li>● heserterProver</li> <li>● heserterProver</li></ul>                                                                                                    | nterPro-And-Driver-Installer-1.9 | 2016/9/10下午 0  | 相當資料來          |           |                          |   |   |
| 【 WewSonic,PJ05;<br>文作<br>] 支作<br>】 調構<br>【 現代<br>二 予約領社 bd<br>》 書構<br>【 現代<br>二 一 予約領社 bd<br>》 書構<br>【 現代<br>二 一 予約領社 bd<br>》 書構<br>《 現代<br>二 一 予約領社 bd<br>》 書構<br>《 現代<br>二 一 予約領社 bd<br>》 書構<br>《 現代<br>二 一 一 の<br>( ) Dd<br>( ) Dd<br>( ) D | nterPro-release_1.10.59-727      | 2016/9/10 下午 0 | 僅當實料突          |           |                          |   |   |
| ● 健睡 下前病让txt<br>② 文件<br>③ 意味<br>■ 現れ、<br>■ 選 米<br>■ WMN7(C)<br>■ DATA(E)<br>■ 誘路                                                                                                    | onic_PJD5255損作手骨 (For Win        | 2016/9/10下午 0  | Microsoft Word | 14,703 KB |                          |   |   |
| <ul> <li>文件</li> <li>予算機 (現長)</li> <li>第4時</li> <li>第4時</li> <li>WRV7(C:)</li> <li>DATA (E)</li> <li>#第5</li> </ul>                                                                                                    | 粒.txt                            | 2016/9/9 下午 06 | 文字文件           | 1 KB      |                          |   |   |
| ), DATA (E)<br>1978                                                                                                    |                                  |                |                |           |                          |   |   |
| 國路 -                                                                                                    |                                  |                |                |           |                          |   |   |
|                                                                                                    |                                  |                |                |           |                          |   |   |
|                                                                                                    |                                  |                |                |           |                          |   |   |
|                                                                                                    |                                  |                |                |           |                          |   |   |
|                                                                                                    |                                  |                |                |           |                          |   |   |
|                                                                                                    |                                  |                |                |           |                          |   |   |
|                                                                                                    |                                  |                |                |           |                          |   |   |
|                                                                                                    |                                  |                |                |           |                          |   |   |
|                                                                                                    |                                  |                |                |           |                          |   |   |

1.請選擇您所要安裝的程式類型。

以**「Windows 作業系統」**為例,請選擇**「vPresenterPro\_Win\_1.11.0.264」**子 目錄。

| B 22 % B 3                                                                                                    |                                       |                |           | - 0 ×                                                   |
|----------------------------------------------------------------------------------------------------|---------------------------------------|----------------|-----------|---------------------------------------------------------|
| G 🖉 🕨 🕨 ViewS                                                                                                    | ionic PJD5255 • vPresenterPro_Win_111 | 0.264          |           | <ul> <li>↓ ↓ ## vPresenterPro_Win_1.11.0.264</li> </ul> |
| 编奏(1) 编载(1) 输线                                                                                                    | M IRD RAD                             |                |           |                                                         |
| 組合管理 ▼ 加入図                                                                                                    | 【仪器语 · 共用到象 · 消移 ·                    | 编算科奕           |           | F• 🖬 0                                                  |
| ☆ 我的最美                                                                                                    | 2.14                                  | 修改日期 頭型        | 大小        |                                                         |
| ★ 43/000 ★ 43/0000 ★ 43/000 ★ 43/0000 ★ 43/0000 ★ 43/0000 ★ 43/0000 ★ 43/0000 ★ 43/0000 ★ 43/0000 ★ 43/0000 ★ 43/0000 ★ 43/0000 ★ 43/0000 ★ 43/0000 ★ 43/0000 ★ 43/0000 ★ 43/0000 ★ 43/0000 ★ 43/00000 ★ 43/0000 ★ 43/0000 ★ 43/0000 ★ 43/0000 ★ 43/000000000000000000000000000000000000 | ₩ vPresenter Pro_Win.exe              | 2016/7/29 下午 0 | 46,891,16 |                                                         |
| 1078                                                                                                    |                                       |                |           |                                                         |

## 2.選擇「vPresenter Pro\_Win.exe」檔案安裝連線程式。

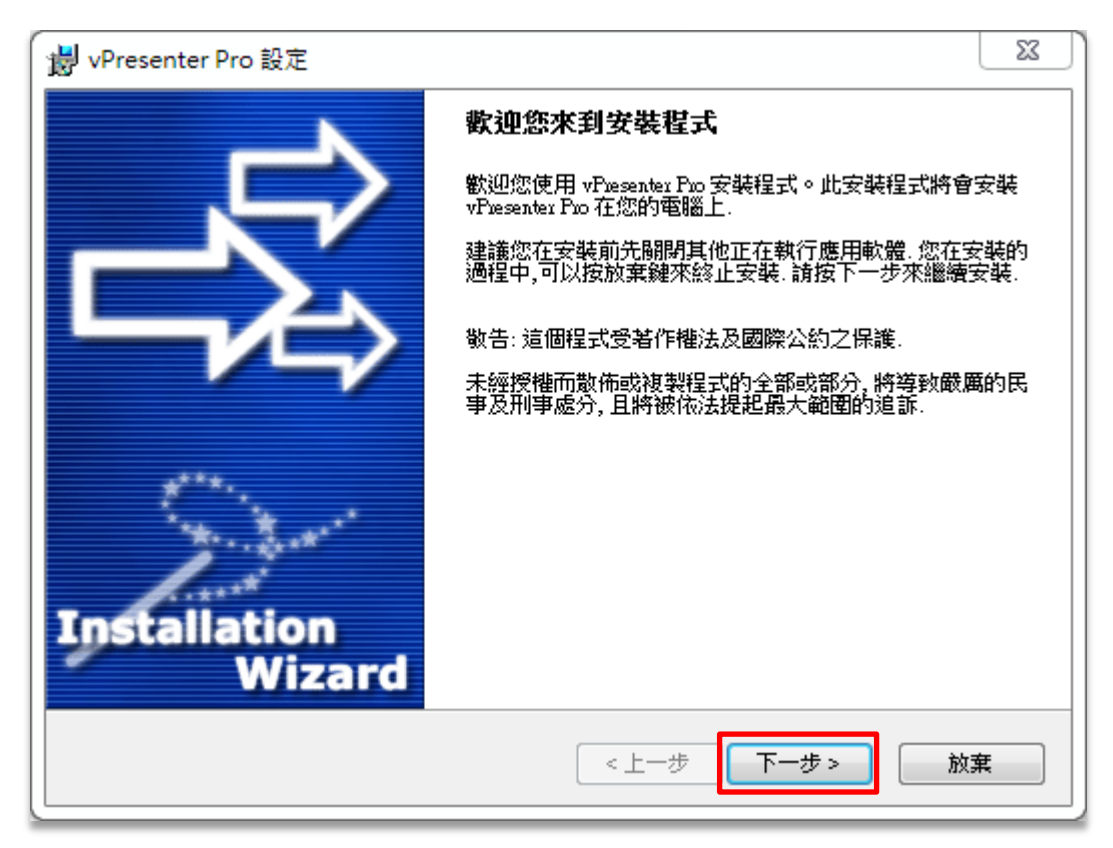

3.請按「下一步」執行安裝程式。

| 準備安装         安装程式準備安装 vPresenter Pro.         如果您開始進行安装 vPresenter Pro.         請按下一步,或者按上一步回到安裝資訊.             < 上一步       下一步> 放棄 | 🛃 vPresenter Pro 設定                     | X            | J |
|----------------------------------------------------------------------------------------------------|-----------------------------------------|--------------|---|
| 如果您開始進行安裝 vPresenter Pro.<br>請按下一步,或者按上一步回到安裝資訊.<br><上一步 下一步> 放棄                                                                    | <b>準備安裝</b><br>安裝程式準備安裝 vPresenter Pro. |              |   |
| 新校下一歩,或有校工一歩回到支装員計.<br><上一步 下一歩> 放棄                                                                                                 | 如果您開始進行安裝 vPresenter Pro.               |              |   |
| < 上一步 下一步 放棄                                                                                                    | 胡按下一步,或有按上一步回到女裝資訊.                     |              | ľ |
| <上一步 下一步 > 放棄                                                                                                    |                                         |              |   |
| <<br><br><br><br><br><br><br><br><br><br><br><br><br>                                                                               |                                         |              |   |
|                                                                                                    |                                         | 〈上一步 下一步〉 放棄 |   |

4.請按「下一步」執行安裝程式。

| i vPresenter Pro 設定                                  | ×  |
|------------------------------------------------------|----|
| 安裝進度                                                 | S  |
| vPresenter Pro 在安裝中,請稍待                              |    |
| 如果您要放棄安裝,請按放棄鍵.                                      |    |
| 正在複製檔案                                               |    |
| C:\Program Files (x86)\vPresenter Pro\avcodec-56.dll |    |
|                                                      |    |
|                                                      |    |
|                                                      |    |
|                                                      |    |
|                                                      | 放棄 |

5.開始程式安裝中,請稍後。

| VPresenter Pro 設定 | X                     |
|-------------------|-----------------------|
|                   | 安裝完成                  |
|                   | vPresenter Pro已經完成安裝. |
|                   | 請按確定鍵來離開安裝程式.         |
|                   |                       |
|                   |                       |
| the second        |                       |
| A CARA            |                       |
| Installation      |                       |
| Wizard            |                       |
|                   | 完成                    |
| [                 |                       |

## 6.連線程式已安裝完成。

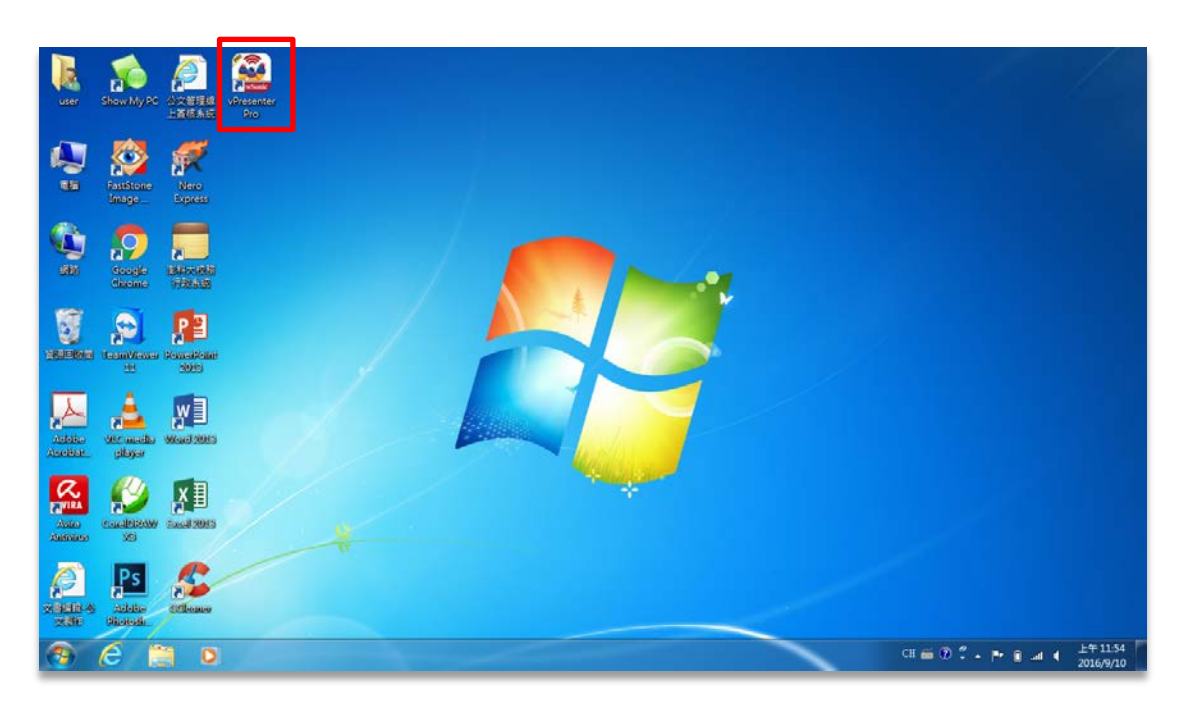

6.程式安裝完成後,電腦畫面會多一個捷徑(vPresenterPro)。

| 👱 vPresenter Pro 1.11.0.264 |                 |  |
|-----------------------------|-----------------|--|
| ADS/BAR                     | ØVPresenter PRO |  |
|                             | Ø               |  |
|                             |                 |  |
|                             |                 |  |
|                             |                 |  |
|                             | 1.11.0.264      |  |

7.執行『ViewSonic\_PJD5255』無線投影機連線程式(vPresenterPro)。

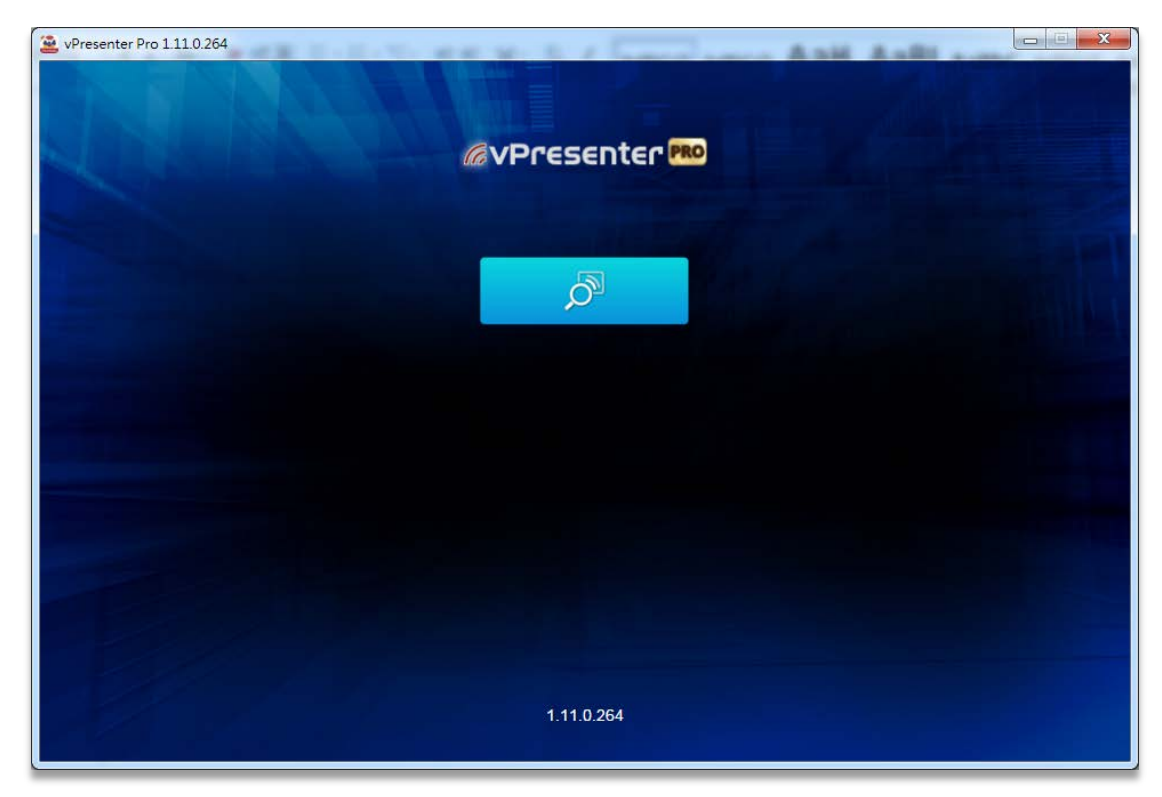

8.按「搜尋」鍵,讓電腦尋找在教室附近的無線投影機。

| vPresenter Pro 111.0.264 | @vPresenter PRO       |  |
|--------------------------|-----------------------|--|
|                          | Pro WPG300_D2CCDE8A ) |  |
|                          | 0                     |  |
|                          |                       |  |

9.在教室附近有一台『ViewSonic\_PJD5255』的無線投影機(如: WPG300\_D2CCDE8A)。

|                     | A 200 A 200 A 2 |                        |                          |                    |
|---------------------|----------------------------------------------------------------------------------------------------|------------------------|--------------------------|--------------------|
|                     | II Subject Cost of Versenter Vol110264                                                                                                    | ØvPresenter 🛤          |                          |                    |
|                     |                                                                                                    | Pro WPG300_D2CCDE8A () |                          |                    |
|                     |                                                                                                    |                        | 目前連線3:<br>ポリント<br>構成の語写取 | ÷2                 |
| L                   |                                                                                                    |                        | 無線網路連線                   | page d             |
| Alalaliaa           | 1845eldti Panad                                                                                                    |                        | WPG300_D2CCDE8A          | att                |
| CHORAE.             | 9/20/468 3320                                                                                                    | O                      | NPU                      | lle                |
| Ö                   | Ps 🖌                                                                                                    |                        | TANetRoaming             | 241                |
| antitiene           | Alebiter (Beautite)                                                                                                    |                        | NPU-Net                  | 345                |
| meille              | benerese.                                                                                                    |                        | TANetBoarning-87         | -110<br>           |
| 0                   |                                                                                                    |                        | (Averidaning-o/          | am                 |
| Sissigle<br>Sisseme | Auto West                                                                                                    |                        | <b>副台湾站和井</b> 月          | 140                |
| -                   | 6 📋 o 🔛                                                                                                    |                        | сн 📾 🖓 🖞 🖬 🖡 👔 💷         | 下午 02:18 2016/9/10 |

10.請您手動切換電腦網路連線的基地台,選擇與單槍連線程式(vPresenterPro)畫面 顯示一樣型式的基地台名稱(如:WPG300\_D2CCDE8A)。

| 目前連線到:           | 4 <sub>3</sub> | - |
|------------------|----------------|---|
| AF5-AP<br>網際網路存取 |                |   |
| 無線網路連線           | ^              |   |
| AF5-AP           | 已經連線 🚛         |   |
| WPG300_D2CCDE8A  | lite.          |   |
|                  | 連線( <u>C)</u>  |   |
| NPU              | 100            |   |
| TANetRoaming     | <b>3</b> 41    |   |
| NPU-Net          | <b>3</b> 41    |   |
| D-Link_DIR-612   |                |   |
| TANetRoaming-B7  | 9.11           | Ŧ |
| 開啟網路和共           | 用中心            |   |

11.切換電腦網路連線基地台(如:WPG300\_D2CCDE8A)。

| USEF                 | TeamViewer CCleaner                                                                                                    | الا بالا بالا بالا بالا بالا بالا بالا |                         |
|----------------------|----------------------------------------------------------------------------------------------------|----------------------------------------|-------------------------|
| 4                    | VLC media<br>player 28                                                                                                    | ØvPresenter PRO                        |                         |
| Canal Series         | APProved and a second address of the second address of the second                                                                                                    | WPG300_D2CCDE8A                        |                         |
|                      | xilitat K                                                                                                    |                                        |                         |
| Astelia<br>Astelia   | 28455-6875<br>1752-6875<br>1752-6875<br>1952-6875<br>1952-6875                                                                                                    |                                        |                         |
| California<br>Balage | PS<br>Addiso<br>Biotestia                                                                                                    | 3) 维度 ((2)<br>正在連续到 WPG300_D2CCDE8A    |                         |
| Sough<br>discuse     | Canacia<br>Anthra Canacia<br>Anthra Canaci |                                        | ža.                     |
| 3                    | 6 📋 0                                                                                                    | CH 🗃 (7) 🕺 🖂 CH 🗃 (7) 🖓 🕹 👘 👔          | ○ 下午 02:21<br>2016/9/10 |

<sup>12.</sup>電腦網路連線切換作業中。

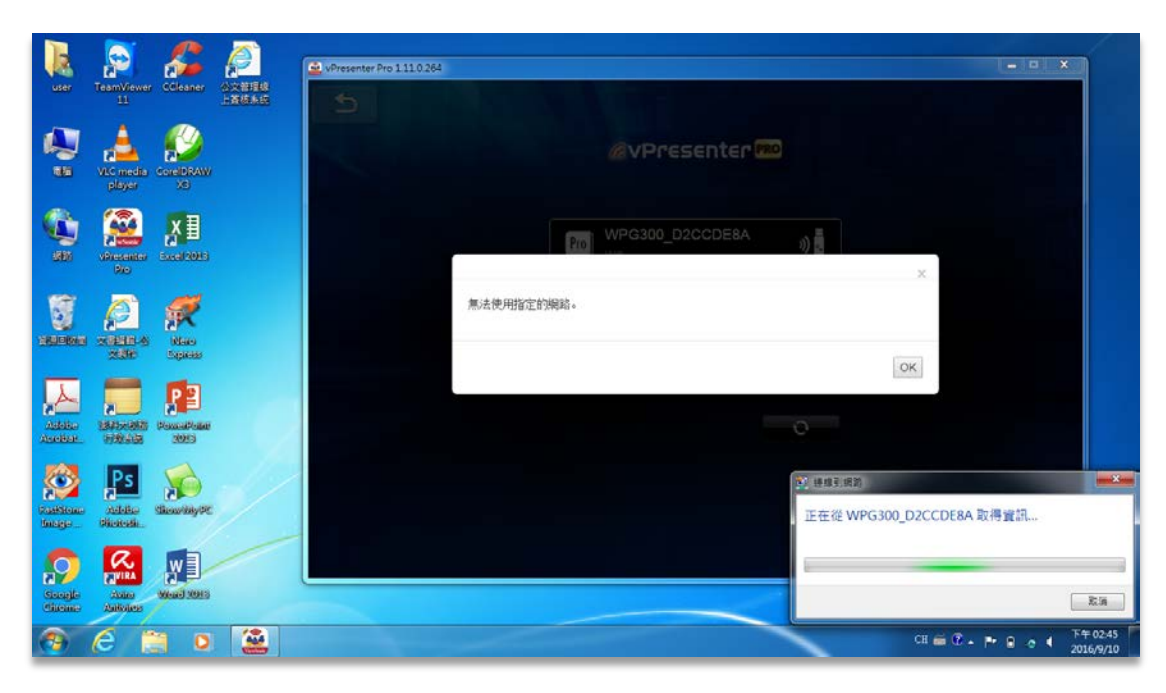

12.電腦網路連線切換作業中。

| R                   | 🔊 🍰                                                                                      | Ø              | vPresenter Pro 1110 264 |                        | ×                |                 |
|---------------------|------------------------------------------------------------------------------------------|----------------|-------------------------|------------------------|------------------|-----------------|
| user<br>A           | VLC media<br>VLC media<br>VLC sector<br>VLC media<br>VLC media<br>VLC media<br>VLC media | 公文部項号<br>上首結系に | 5                       | ØvPresenter 🕬          |                  |                 |
| ()<br>300           | VPrecentor<br>No                                                                         |                |                         | Pro WPG300_D2CCDE8A    |                  |                 |
|                     | xalatinak<br>xalatinak                                                                   |                |                         | 無法使用指定的瞬節。<br>のK       |                  |                 |
| Addates<br>Andretes | LEADERADE Proceeding                                                                     | . 0            |                         | 1、通用上所用                |                  |                 |
| Rasklene<br>Brage   | PS<br>Add Back<br>Ricercella                                                             |                |                         | 第八間約女生性登編<br>安全地主領(5): |                  |                 |
| Sociele<br>Chicante | Autores                                                                                  |                |                         |                        | 82.7             | 8.9             |
| 3                   | 6 📋 0                                                                                    |                |                         | ct 🗃 🛈 🗘 🔺 🏴           | 8 o 4 74<br>2016 | 02:45<br>6/9/10 |

13.如畫面出現『輸入網路安全性金鑰』時,請您選擇「取消」即可。

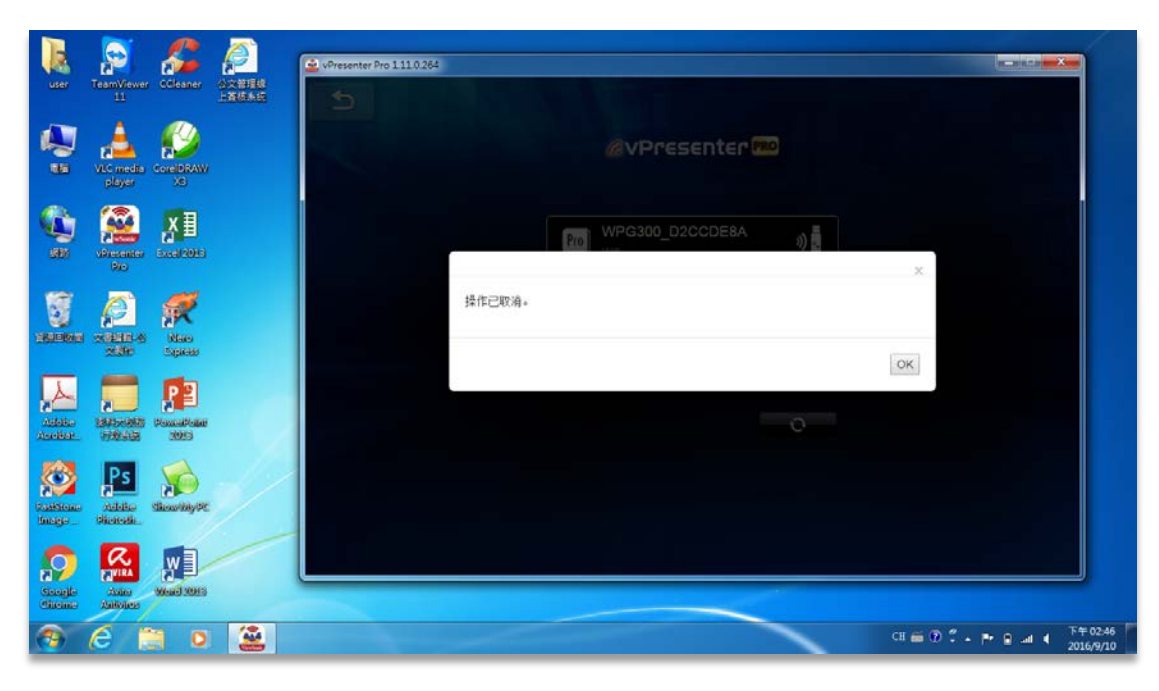

14.接著會出現『操作已取消』的畫面。

| user                 | TeamViewer Coleaner                    | ACCESS<br>- 2004 200 | VPresenter Pro 1110.264 |     |                 |      |               |                                |
|----------------------|----------------------------------------|----------------------|-------------------------|-----|-----------------|------|---------------|--------------------------------|
| <b>A</b>             | VLC media<br>player                    |                      | Ð                       |     | ØvPresenter 🛙   | 0    |               |                                |
| 900<br>500           | Vicence And South                      |                      |                         | Pro | WPG300_D2CCDE8A | a) 📲 |               |                                |
|                      | Kalena<br>Kalena<br>Kalena             |                      |                         | 密碼  | ОК              |      | ×             |                                |
| Astelice<br>Astelice | LEADWORKS Fromaticant<br>1992-155 2003 |                      |                         |     |                 | ð    |               |                                |
| Casilitane<br>Balage | PS Showing of                          |                      |                         |     |                 |      |               |                                |
| Socale<br>Ciscano    | Antones                                |                      |                         |     |                 |      |               |                                |
| 3                    | é 📋 o                                  | 2                    |                         |     |                 |      | CII 📾 🗇 🕇 🖬 🖻 | 제 <b>千年 02:40</b><br>2016/9/10 |

15.若電腦桌面出現『密碼』時,請您檢視教室內的投影布幕畫面(請確認單槍電源 是否有打開)。

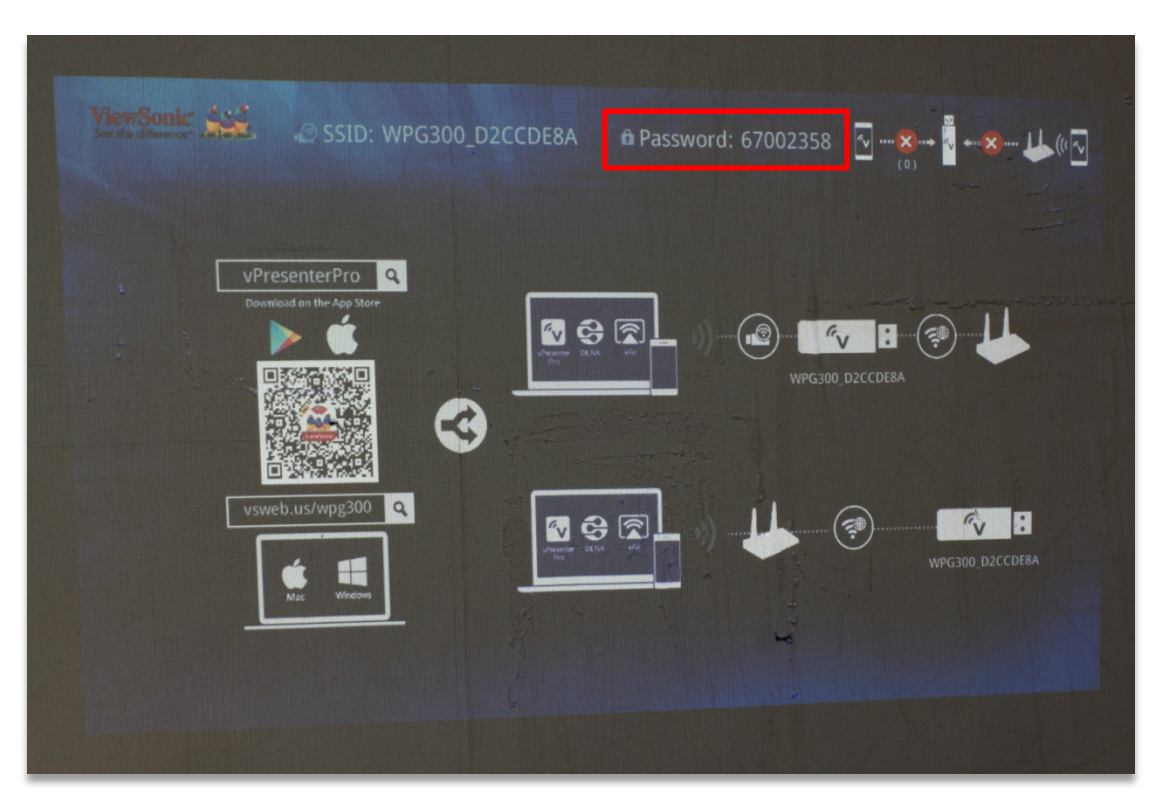

16.教室內投影布幕畫面的上面中間部分會顯示一組連線密碼(如:本案例所示為 67002358)。

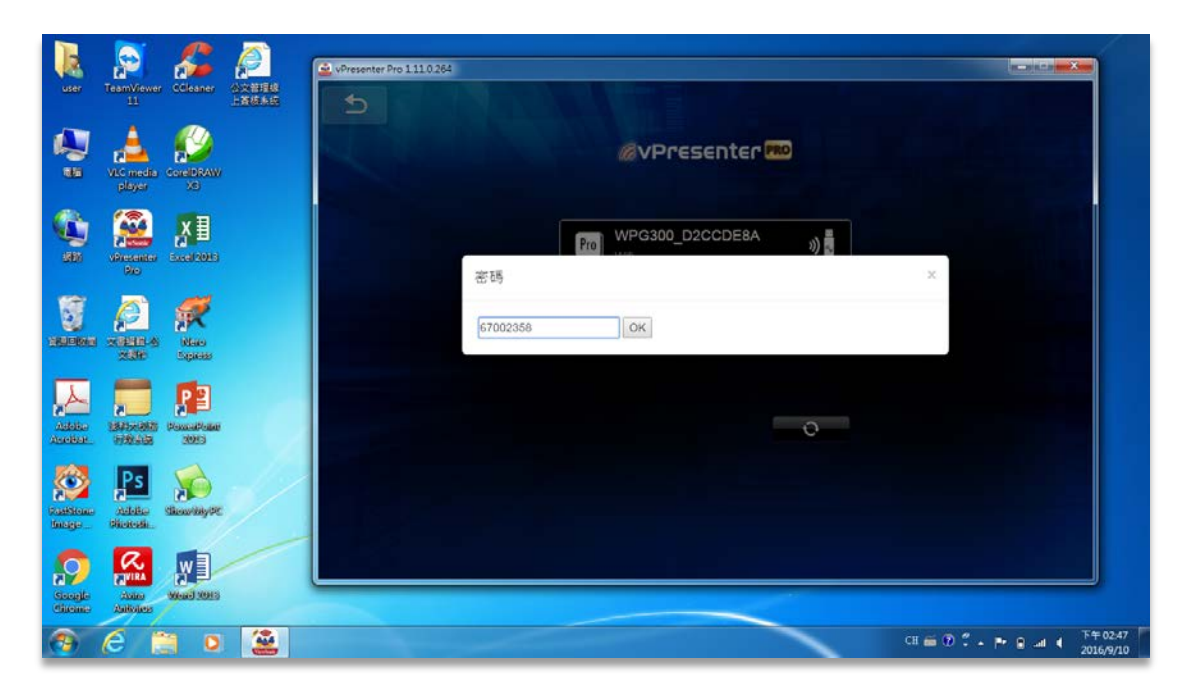

17.請依照投影布幕畫面顯示連線密碼輸入至無線投影機連線程式。

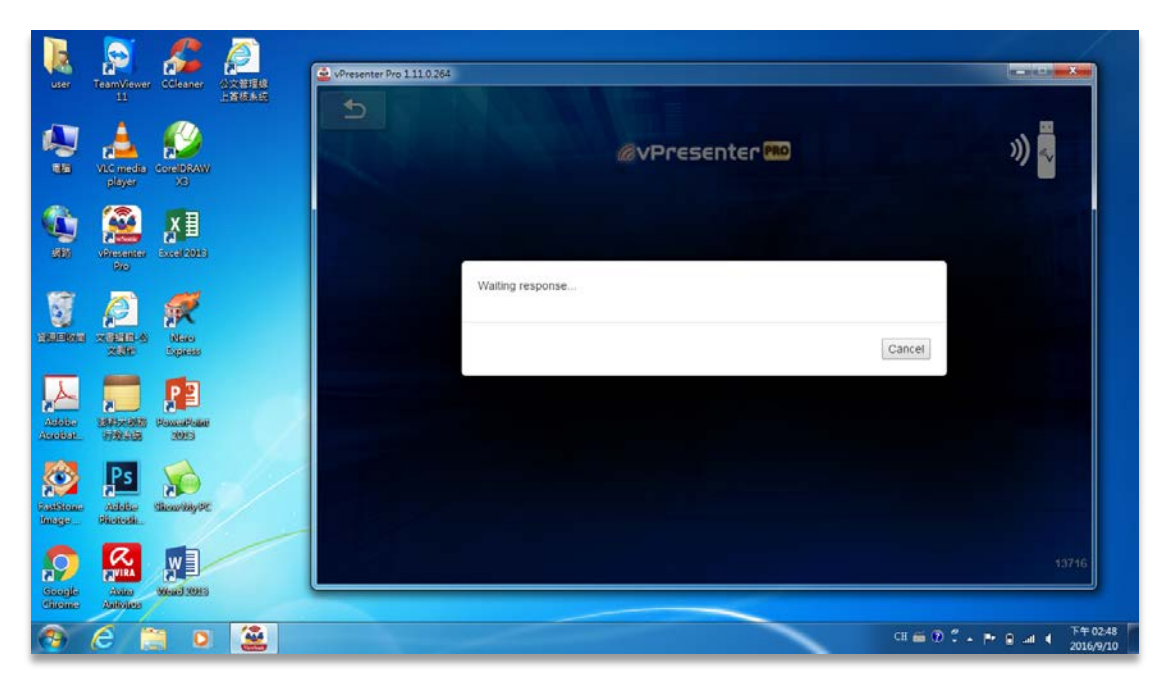

18.無線投影機連線程式正在確認連線密碼是否正確。

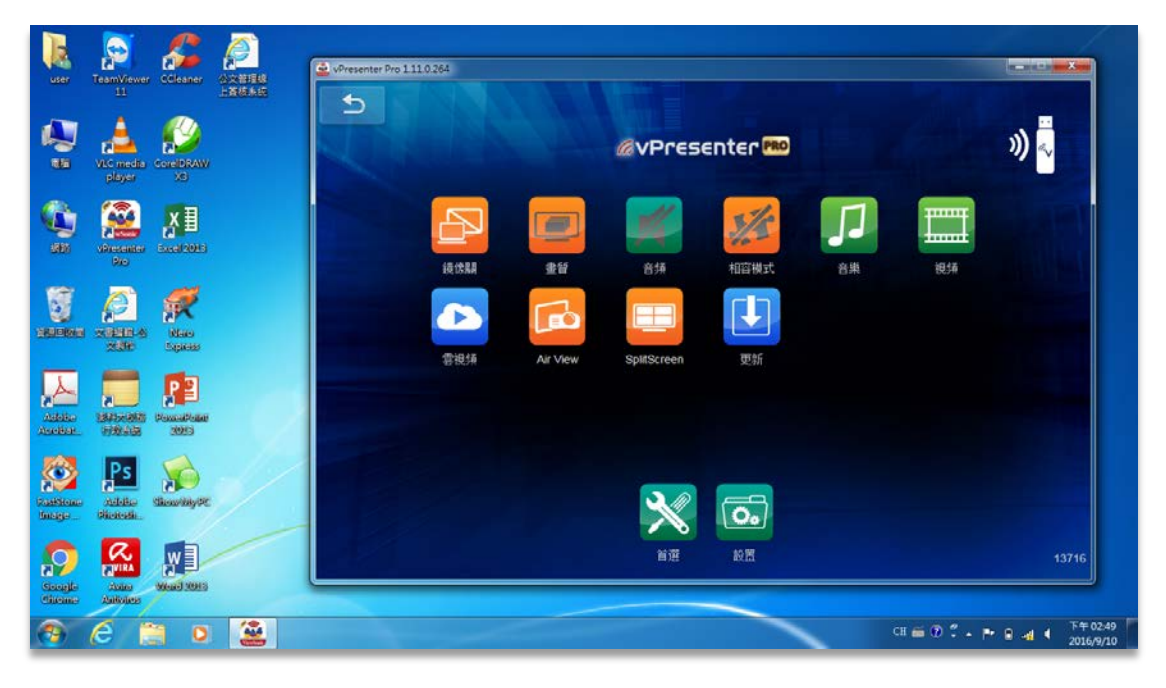

19.完成『ViewSonic\_PJD5255』無線投影機連線作業。

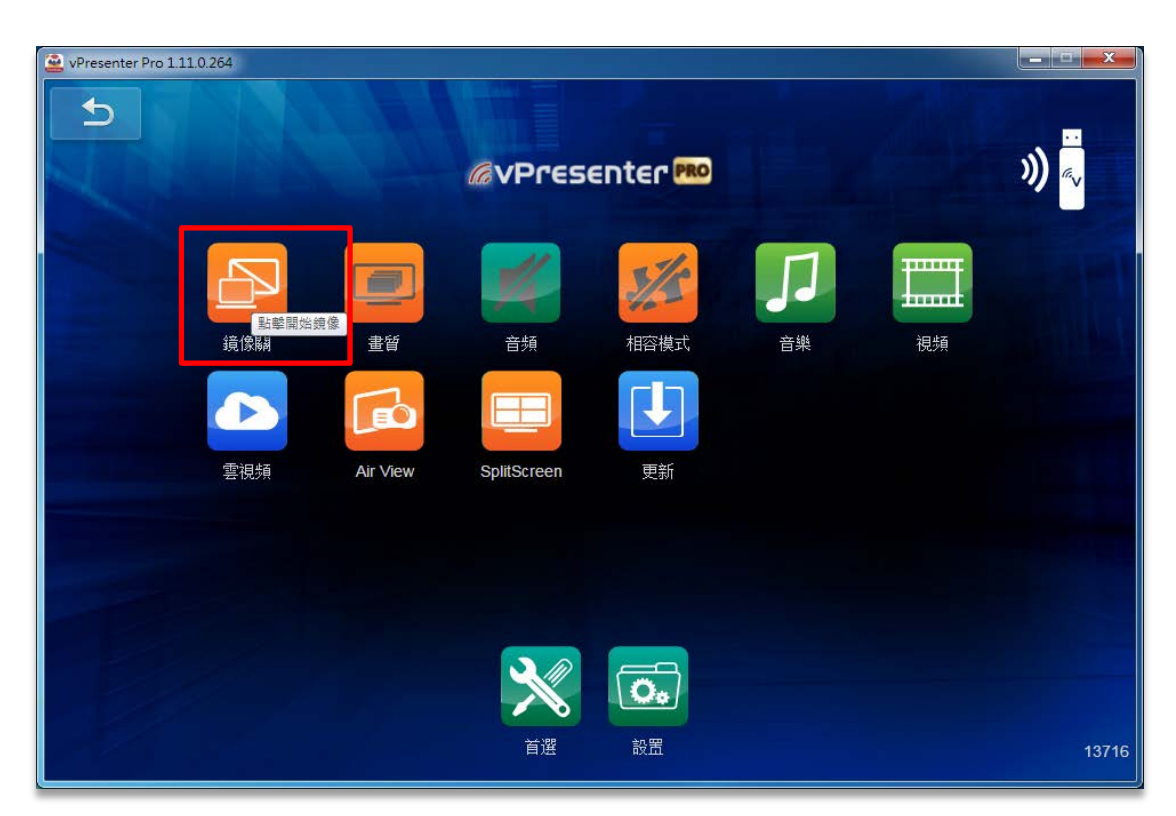

20.請按下「鏡像關」鍵,使電腦與『ViewSonic\_PJD5255』無線投影機連線作業。

| User                  | TeamViewer CCleaner                                                                                                    | AREFUR                          |       |
|-----------------------|----------------------------------------------------------------------------------------------------|---------------------------------|-------|
|                       | VLC media<br>player 33                                                                                                    |                                 | ») 🖏  |
| 588                   | VPresenter<br>No                                                                                                    |                                 |       |
|                       | Alexandresis and a second second seco | remote resolutionChange1280x720 |       |
| Addition<br>And their | SADDREADS DEscalations                                                                                                    | Yes No                          |       |
| Kaskiene<br>Baage     | PS<br>Addie<br>Bionosi                                                                                                    | * 6                             |       |
| Sougle<br>Geogle      | Antonios West 2015                                                                                                    | NR 108                          | 13716 |
| 0                     | 6 📜 🛛                                                                                                    | a = 0 1 - 1                     | ●     |

21.若出現上述畫面時,建議選擇按「No」鍵即可完成與『ViewSonic\_PJD5255』無線 投影機連線作業。

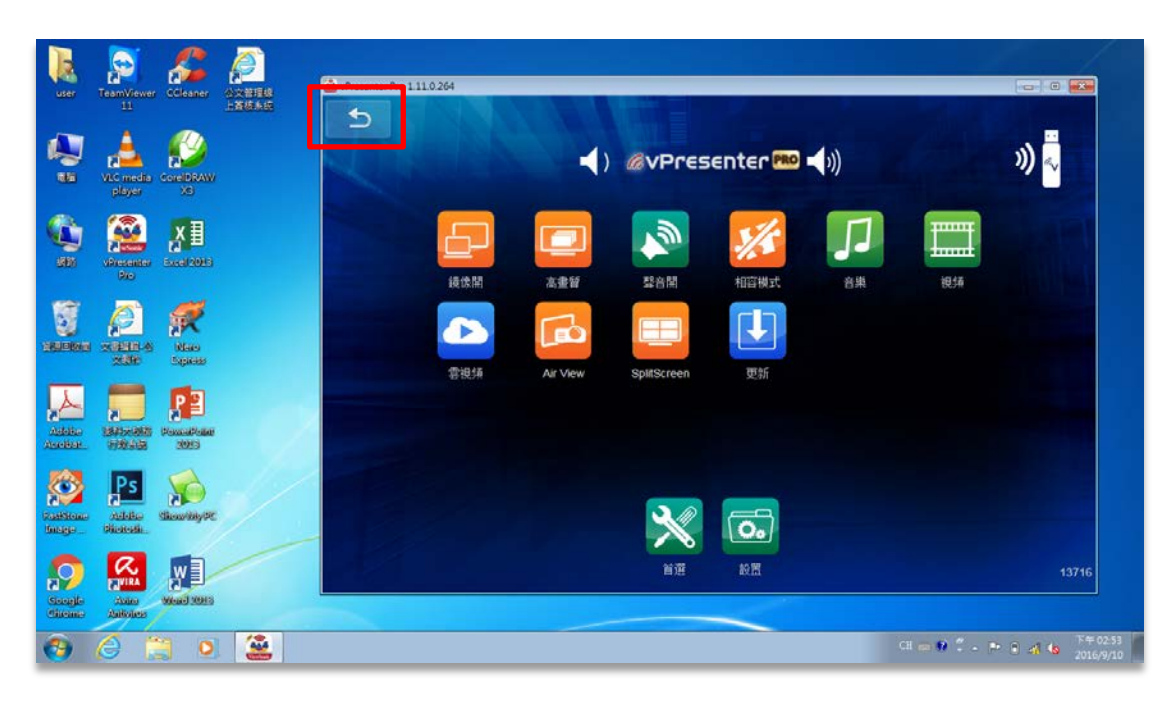

21.若要離開無線投影機連線時,請您按一下連線程式(vPresenterPro)畫面左上角的「退出鍵」。

| user                  | TeamViewer Coleaner         | Al Commenter 1110264 |                                |
|-----------------------|-----------------------------|----------------------|--------------------------------|
|                       | VLC media<br>player X3      | @vPresenter MO       |                                |
| SER.                  | Vincenter<br>No             | WPG300_D2CCDE8A )    |                                |
| -                     | Xalenta Kana                |                      |                                |
| Addation<br>Andretica | SARDer Bills<br>Holder 2003 |                      |                                |
| Raditione<br>Intege   | ndato<br>Microsofte         |                      |                                |
| Sough<br>Steepte      | Antoneos                    |                      |                                |
| <u></u>               | 6 📋 o                       |                      | CH 📾 🕐 🖞 🔺 🏴 🛛 📲 4 🕴 2016/9/10 |

22.若關閉『ViewSonic\_PJD5255』無線投影機連線作業,請您再按一下連線程式 (vPresenterPro)畫面左上角的「退出鍵」即可離線。